## Интерфейс для кассового сервера

 В менеджерской станции перейдите в справочник «Сервис → Станции и Устройства». 2.
Выберите кассовый сервер, для которого настраивается модуль и откройте вкладку «Устройства». 3. Нажмите на пустом месте правой кнопкой мыши и откройте «Список драйверов», в списке найдите «PDS interface» и перетащите его в список устройств кассового сервера. 4. В настройках интерфейса в поле «PDS Server Name» укажите «ProCoupon», это же название используется в настройке FarCards (FARCARDS.INI, поле NetServerName). 5. У параметра "Look Up Card By Mail Addr" укажите "Yes, try as card code on not found"

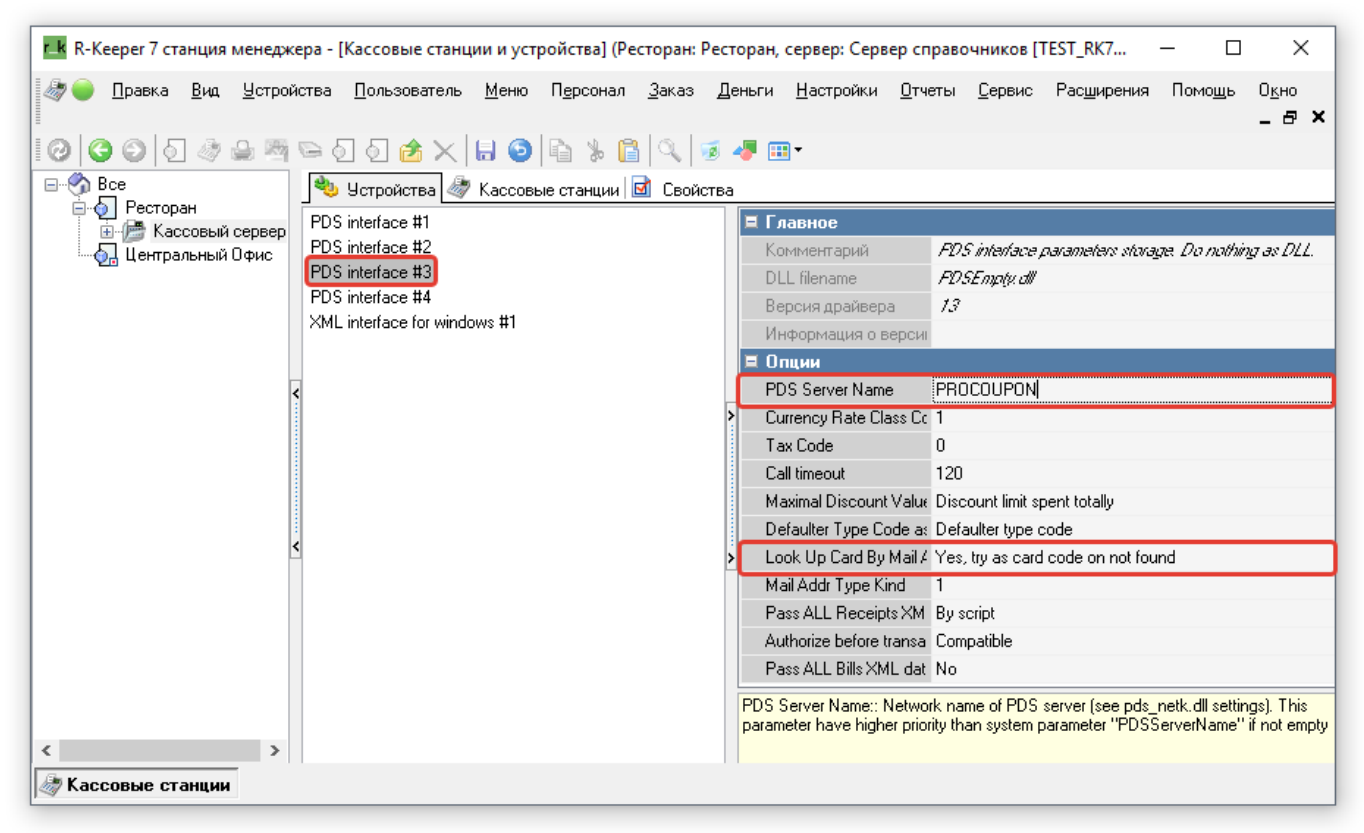

Логический интерфейс 1. Перейдите в справочник «Сервис → Интерфейсы». 2. На пустом месте нажмите правой кнопкой мыши и выберите «Новый интерфейс». 3. В настройках интерфейса укажите название «ProCoupon» и переведите статус в «Активный». 4. В разделе «Файлы библиотек (DLL)» во вкладке с названием ресторана укажите физический интерфейс из прошлого пункта для каждого кассового сервера.

ВНИМАНИЕ! Убедитесь, что к физическому интерфейсу (PDS interface) привязан только один логический интерфейс — тот, что был создан в этом пункте, ProCoupon

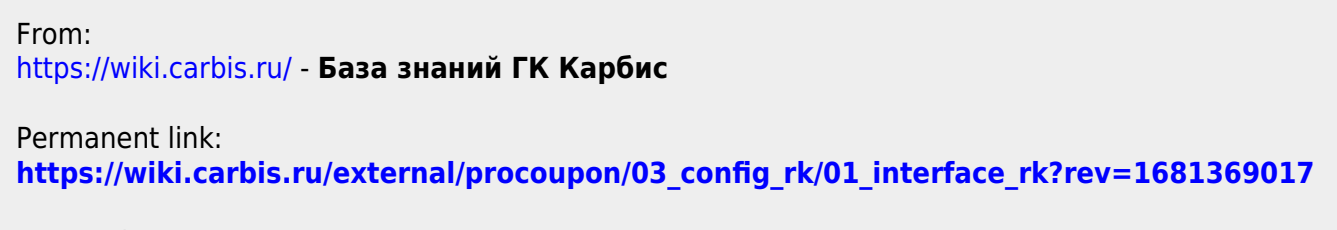

Last update: 2023/04/13 09:56